The following is the Standard Operating Procedure (SOP) for the Mettler Toledo TGA/DSC 1. All Mettler Toledo instruments are operated using the STARe software v15.00a.

## I. General Use

1. Double click STARe Software

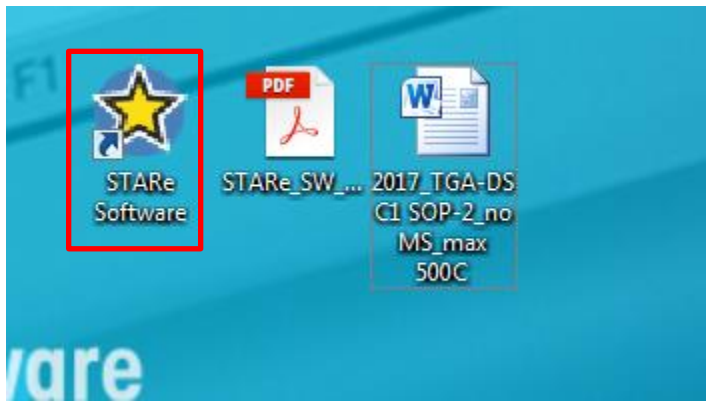

2. A prompt will appear asking for the User Name and Password. The User Name is **mettler**; there is no password. Hit **OK**.

| 🔨 🖻 🖉 👻 🗧 STARe Software                                     |                                                                        |                                 |                                |     |
|--------------------------------------------------------------|------------------------------------------------------------------------|---------------------------------|--------------------------------|-----|
| Home Database TA New                                         | 15                                                                     |                                 |                                | 0-  |
| Method Experiment Evaluation Install<br>Window Window Window | Log On Close My Show User<br>As User Windows Applications              | Stand-Alone/Client<br>Operation | Check System<br>Clients Status |     |
| Windows                                                      | User                                                                   | System                          | Service                        |     |
| STARe Use<br>User Nam<br>Password                            | er Authentication: STARe Default<br>me mettler<br>d<br>Change Password | DB V10                          | 100                            | 120 |

3. Sometimes there will be a window stating "Perform preventive maintenace as soon as conveniet", you can just click **OK**. However, if you see any other warning message, please

## contact the TGA team.

| STARe Soft | ware [10558]                                                                                                    |
|------------|----------------------------------------------------------------------------------------------------|
| 1          | Perform preventive maintenance as soon as convenient.<br>Ask a service engineer to carry out preventive maintenance<br>of your STARe System. |
|            | ОК                                                                                                    |

- 4. Open the window controlling the TGA (Green ball at the upper left corner states TGA)
- 5. On the left hand portion of the window, select **Routine Editor**.

| 🔊 🕄 🖓 👻 (mettler) - TGA/DSC 1 LF/876 Argon                                                                                                    | x  |
|----------------------------------------------------------------------------------------------------|----|
| Tile Home View Calib/Adjust Settings Service                                                                                                    | •• |
| Image: Selected Remove Performed Experiments     Edit     Sample Size/Pan Weight Experiment     Image: Selected Instruction Selections     Image: Selection Selection Selecti |    |
| Image: Superiments - performed     Method       Experiments - on module     Name:       Experiments - pending     Name:       Pan:     Pan:                                                                                                    |    |
| Sample Preparation:<br>Segments Info:                                                                                                    |    |
| Sample From Blank Gorye Sample Name Weight mg (0.00 - 0.00) First Measurement Value Position Damage Rad                                                                                                    |    |
| Send Experiment Help                                                                                                    |    |
| Sample Temperature (Ts): 30,9 °C Start Reset 0                                                                                                    | к  |
| or help, press F1 STARE Default DB V10.00: mettler CAPI NUM S                                                                                                    |    |

- 6. Hit **Reset** in the lower right hand corner of the window.
- If a method needs to be created, select New and create a program for the TGA (for specifics on creating a new Method, please refer to the person/s in charge of the instrument). Save the method, and use "25-500C 10C/min; Ar, 10ml/min; Aluminum 100ul" as an example. If a method is already created, select it using the Open tab.
  - The most common method for the TGA is 25-500 °C at a rate of 10 °C/min entitled 25-500C 10C/min; Ar 10 ml/min; Aluminum 100ul.
  - When creating a new method/using an old method, make certain that the pan being used matches the pan as outlined in the method. The most commonly used pans are the

70µl Alumina pan and the 100µl Aluminum pan. The alumina pans are reusable and should be cleaned after use; the aluminum pans can be disposed.

 The maximum temperature for the alumina pans is 2000 °C; the maximum for the aluminum pans are 640 °C. DO NOT TAKE THE PANS ABOVE 500 °C UNLESS APPROVED BY DR. WOOLEY!!!

| 🙀 🚭 😪 🔻 (mettler) - TO                                             | GA/DSC 1 LF/876 Argon                                                                                                    |          |
|--------------------------------------------------------------------|----------------------------------------------------------------------------------------------------|----------|
| File Home View                                                     | Calib/Adjust Settings Service                                                                                                    | 0.       |
| Delete Selected Remove Performed E<br>Experiments Experiments Expe | Image: Sample Size/Pan Weight Experiment internt Weight In Auto Comments         Image: Sample Size/Pan Weight Experiment Experiment Configuration         Image: Sample Size Pan Weight Experiment Scaling         Image: Sample Size Pan Weight Experiment Experiment Configuration         Image: Sample Size Pan Weight Pan Pan Pan Pan Pan Pan Pan Pan Pan Pan |          |
| Routine Editor                                                     | Method                                                                                                    |          |
| Experiments - performed                                            | Name: Signature State:                                                                                                    |          |
| Experiment - on module                                             | New Open Modfy Signatures                                                                                                    |          |
|                                                                    |                                                                                                    |          |
| (                                                                  |                                                                                                    |          |
|                                                                    |                                                                                                    |          |
|                                                                    | Dynamic Segment 1 Add Dyn Add Iso Delete                                                                                                    |          |
|                                                                    | Save As                                                                                                    |          |
|                                                                    | Start Temperature 25 °C Segment Gas Air, 0 ml/min Cancel                                                                                                    |          |
|                                                                    | End Temperature 500 °C                                                                                                    |          |
|                                                                    | Heating Rate 10 °C/min                                                                                                    |          |
|                                                                    |                                                                                                    |          |
|                                                                    |                                                                                                    |          |
|                                                                    | Sample Pre Save As                                                                                                    |          |
|                                                                    | Name                                                                                                    |          |
|                                                                    | 25-500 C; Ar 10 ml/min; Aluminium 100ul Cancel                                                                                                    |          |
|                                                                    | Subt                                                                                                    |          |
|                                                                    | Misceli Help                                                                                                    |          |
|                                                                    |                                                                                                    |          |
|                                                                    |                                                                                                    |          |
|                                                                    |                                                                                                    |          |
| Sample Temperature (Ts): 28.9 °C<br>Power save                     | Start                                                                                                    | Reset OK |
|                                                                    |                                                                                                    |          |

 Once a method is selected, place a sample name into the field. Sample name should be placed as follows: <u>YYMMDD\_NOTEBOOK CODE\_TGA</u>

The weight can be left blank. The position should match the position on the carousel where you place the pan. Click **Send Experiment**.

| 👝 🕾 🚭 🗣 🤉 🕫 (mettler) - T                                | TGA/DSC1 LF/876 Argon                                                                                                    | - • ×      |
|----------------------------------------------------------|----------------------------------------------------------------------------------------------------|------------|
| File Home View                                           | Calib/Adjust Settings Service                                                                                                    | <b>?</b> • |
| Delete Selected Remove Performed Experiments Experiments | Edit     Sample Size/Pan Weigh Experiment     Experiment     Statt     Exceptions: Configuration     Automatic     Zoom     Monitor     Graph     Graph     Craph       Edit     Sample Size/Pan Weigh Experiment     Exceptions: Configuration     Automatic     Zoom     Monitor     Graph     Graph     Craph       Edit     Control     Control     View     Units     Units     Units |            |
| Experiments - performed<br>Experiments - on module       | Method         Name: 25-500 C; Ar 10 ml/min; Aluminium 100ul         Signature State:           New         Open         Modify         Signatures                                                                                                    |            |
| ← experiments - penoing                                  | Pan:     Aluminum 100.ll       Sample Preparation:     Segments Info:       II     III       Sample Area     IIII       Sample Mana     YMMDD_NOTEBOOKCODE_TEAL       Weight     IIII       Paston     IIII       IIII     First Measurement Value       Paston     IIIIIIIIIIIIIIIIIIIIIIIIIIIIIIIIIIII                                                                                   |            |
| Sample Temperature (Ts): 27.8 °C<br>Power save           | Start Re                                                                                                    | set OK     |

- For position 1 on the carousel, the position inputted is **101**, for position 2, **102**, position 10, **110**, etc.
- 8. If more experiments need to be added to the queue, follow steps 6 & 7 (step 6 only needs to be followed if running a different routine).
- 9. Open up the **argon** tank. Click on **Experiment pending** on the left tab of the window. Highlight all experiments and right click and select **Weigh In Auto...**

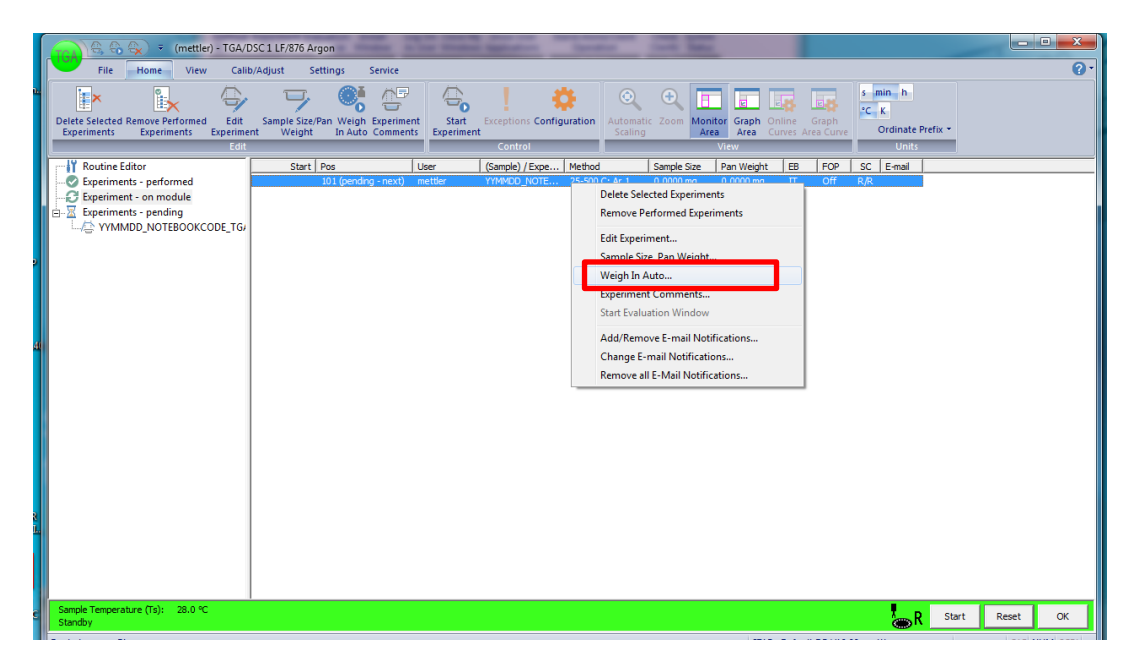

In the window, select **Pan** and hit **OK**. This will weigh out the pans for all experiments. Each pan takes between 3-5 minutes to weigh.

| (mettler) - TGA/DS                                                                                      | SC 1 LF/876 Argon                                       | -                             | - Same                                                                  | (geodiate)       | Carlo Sala                 |                         |                                |                                |          |        |
|----------------------------------------------------------------------------------------------------|---------------------------------------------------------|-------------------------------|-------------------------------------------------------------------------|------------------|----------------------------|-------------------------|--------------------------------|--------------------------------|----------|--------|
| File Home View Calib/                                                                                   | /Adjust Settings Service                                |                               |                                                                         |                  |                            |                         |                                |                                |          | • •    |
| Delete Selected Remove Performed<br>Experiments Experiments Experiment                                  | Sample Size/Pan Weigh Experime<br>Weight In Auto Commen | nt Start<br>Experimen         | Exceptions Config                                                       | uration Automati | C Zoom Monit               | tor Graph Or<br>Area Cu | nline Graph<br>Jives Area Curv | s min h<br>°C K<br>Ordinate Pr | efix •   |        |
| Edit                                                                                                    |                                                         |                               | Control                                                                 |                  |                            | View                    |                                | Units                          |          |        |
| Routine Editor                                                                                          | Start Pos                                               | User                          | (Sample) / Expe                                                         | Method           | Sample Size                | Pan Weight              | EB FOP                         | SC E-mail                      |          |        |
| Operiments - performed     Experiments - on module     Experiments - pending     VYMMDD_NOTEBOOKCODE_TG | uu (penang - next)                                      | Weigh I<br>Positio<br>Click O | n Auto n [10] C Sample Pan K to start weighing in art experiment autom. | 23-300 C) AF 1   | OK<br>Cancel<br>Help<br>In | 0.0000 mg               | 11 017                         | к <sub>у</sub> лк              |          |        |
| Sample Temperature (Ts): 29.6 °C<br>Standby                                                             |                                                         |                               |                                                                         |                  |                            |                         |                                | R                              | Start Re | set OK |

10. When the pans are weighed, add your samples to the pans. Right click on the experiments, select **Weigh In Auto...** then select **Sample** and hit **OK**.

| File       Home       View       Calib/Adjust       Service         Image: Selected Remove Performed       Edit       Sample Size/Pan Weigh       Image: Start       Start       Exceptions       Configuration       Automatic       Zoom       Montor       Graph       Graph       Image: Configuration         Delete Selected Remove Performed       Edit       Sample Size/Pan Weight       In Auto Comments       Experiment       Start       Exceptions       Configuration       Automatic       Zoom       Montor       Graph       Online       Graph         Ordinate Prefix •       Scaling       Area       Area       Curves       Area       Curves       Ordinate Prefix •                                                                                                    | <b>?</b> • |
|----------------------------------------------------------------------------------------------------|------------|
| Image: Selected Remove Performed Experiments       Experiments       Experiments       Experiments       Experiment       Image: Selected Remove Performed Experiment       Image: Selected Remove Performed Experiment       Image: Selected Rem                                                                                                    |            |
| Edit Control View Units                                                                                                    |            |
| V Routine Editor Start Ros Heer (Samola / Evra, Method Samola Star, Pan Weicht ER ECP SC E-mail                                                                                                    |            |
| Construction of the second second secon |            |
| Weigh In Auto         Position         101         Cancel         Pan         Help         Click KK to start weighing in         Start experiment automatically after weighing in                                                                                                    |            |
| Standby Start Reset                                                                                                    | ОК         |

- 11. When all samples are weighed, select **Start** at the bottom right hand of the window. This will open the experiment on the module and will begin the experiment. Samples will run sequentially until all samples are finished.
  - If the run needs to be stopped for any reason, press the **Reset** button in the bottom right of the window.
- 12. When the sample is done running, follow the procedures for cleaning the alumina crucibles below. If an aluminum pan was used, the crucible can be disposed.

## Retrieving Old Data before 02/09/2017

1. Click **Database** at the top part of the software

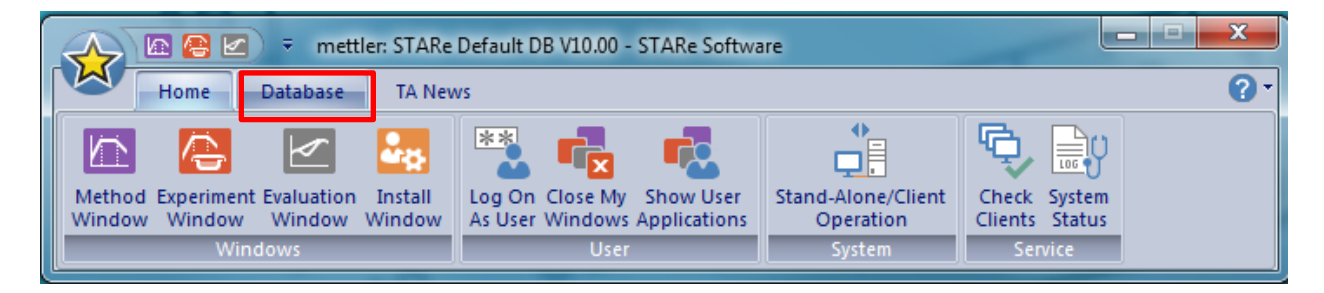

| Home I                                    |                                                                        | fault DB V10.00 - STARe Softw                     | are                                        | ×                          |
|-------------------------------------------|------------------------------------------------------------------------|---------------------------------------------------|--------------------------------------------|----------------------------|
| Offline Online<br>Backup Backup<br>Backup | ad Archive Load Working<br>Database Database                           | Select<br>Database<br>Lect                        | Show Date Of<br>Last Backup Summary Databa | All<br>Ises<br>Maintenance |
| For Help, Pr                              | Select Database<br>DB Name<br>STARe Default DB V<br>STARe Default DB V | DB ID<br>10.00 Working DB 1<br>10.00 Archive DB 1 | OK<br>Cancel<br>Help                       |                            |

2. Click **Select Database** and chose **Archieve DB1**. Do not manipulate anything else!!!

**3.** Now you can go back to the **Home** tab and click **Evaluation Window**. Click **File-Open Curve** and select your curve.

|                                                                                                    | 🔚 🛃 🗹 ) 👻 METTLER: STARe Default DB V10.00 - STARe Software                                                                                                    |                                                                     |
|----------------------------------------------------------------------------------------------------|----------------------------------------------------------------------------------------------------|---------------------------------------------------------------------|
|                                                                                                    | Home Database TA News                                                                                                    | 0-                                                                  |
|                                                                                                    | Od Experiment<br>ow Window         Evaluation<br>Window         Install<br>User         Image: Construction<br>System         Stand-Alone/Client<br>Operation         Check System<br>Clients Status<br>System           Windows         User         System         Service                                                                                                    | 160 180                                                             |
|                                                                                                    | (METTLER) - STARe Evaluation                                                                                                    |                                                                     |
| File Home Info TA M                                                                                                    | ath DSC DMA EvalMacro Settings                                                                                                    | 0-                                                                  |
| Open Save Delete Assign To<br>Categories                                                                                                    | Save Save Delete Performent Comments Evaluation Evaluation                                                                                                    | Print Print Print Print Print Print Print Print Print Print Reports |
| Open Curve           110407_M_Ca0Ac_420 C for 120m_2           TEST TGA,MS           TEST TGA,MS 2           Cabit TGA,DSC Total Single In Argon           Cabit TGA,DSC Total Single A Argon           Cabit TGA,DSC Total Single A Argon           Cabit TGA,DSC Total Single A Argon           Cabit TGA,DSC Total Single A Argon           Cabit TGA,DSC Total Single A Argon           Cabit TGA,DSC Total Single A Argon           Cabit TGA,DSC Total Single A Argon           Cabit TGA,DSC Total Single A Argon           Cabit TGA,DSC Total Single C A Argon           Kelle           110510_C/B1788           110512_XAP_Baseline_25-600 C A11004.           110512_XAP_Baseline_25-600 C A11004.           110512_XAP_Baseline_25-600 C A11004.           110512_XAP_Baseline_25-600 C A11004.           110002_R54-005           110002_R54-005           110002_R54-005           110002_R54-005           110002_R54-005           110002_R54-005           110002_R54-005           110002_R54-005           110002_R54-005           110002_R54-005           110002_R54-005           110051_ATL_1_1T GAM5 | Date Created         Date Experiment /           08.04.2011 12:49:01         08.04.2011 12:49:01           27.04.2011 62:411 32 27.04.2011 62:412         20.04.2011 62:413           28.04.2011 09:63:63         28.04.2011 09:64:53           28.04.2011 09:64:53         28.04.2011 09:46:53           20.05.2011 61:47:37         20.05.2011 61:47:37           20.05.2011 61:47:37         20.05.2011 61:47:37           20.05.2011 61:47:37         20.05.2011 61:47:37           20.05.2011 61:47:37         20.05.2011 61:47:37           20.05.2011 61:47:37         20.05.2011 61:47:37           20.05.2011 61:47:37         20.05.2011 61:47:37           20.05.2011 61:47:37         20.05.2011 61:47:37           20.05.2011 61:47:38         20.05.2011 61:47:38           20.05.2011 61:47:38         20.05.2011 61:47:38           20.05.2011 61:47:38         20.05.2011 61:47:38           20.05.2011 61:38         20.05.2011 61:45:48           20.05.2011 61:38:130         20.05.2011 61:38:130           20.05.2011 61:38:130         20.05.2011 15:48:132           20.05.2011 61:38:130         20.05.2011 15:48:132           20.05.2011 70:81:32         20.05.2011 15:58:33:10           20.05.2011 70:81:32         20.05.2011 14:38:32           20.05.2011 70:81:32         20.05.2011 14:3 |                                                                     |
| Open Curve Settings                                                                                                    | 22.06.201109:22:10 22.06.201109:26:22  0 20 40 min                                                                                                    |                                                                     |

 Following the same procedure as step 1-2 and switch the data base back to the original Working DB1.

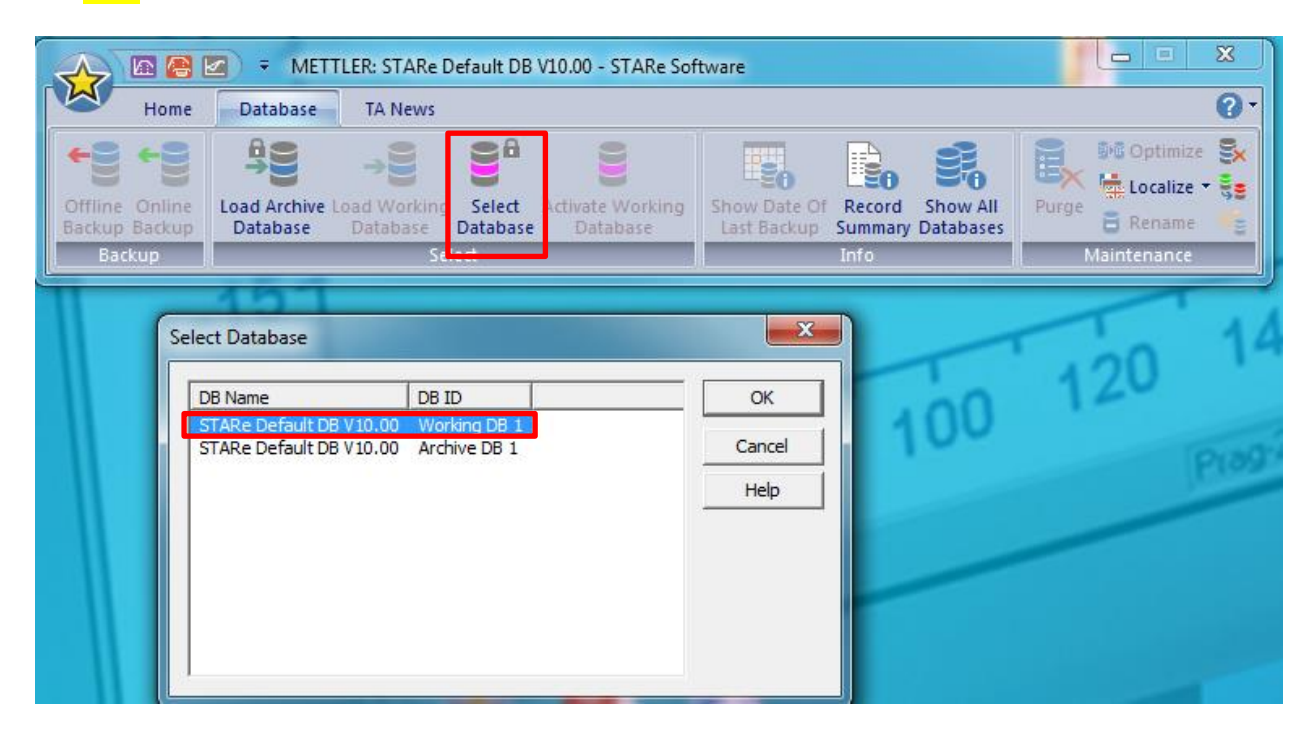

## Alumina Crucible Clean Up

General Note: The white alumina crucibles are not disposable and should be reused. Please clean these after use.

- After completion of the TGA program, remove the alumina crucible and place it in a solution of 1 M hydrochloric acid solution. Sonicate the solution to remove as much charred residue Xin the crucible. Remove the crucible and rinse with water.
- 2. The alumina crucible should be placed back in the carousel of the TGA/DSC1. In the STARe software, open up the **Routine Editor**. Open the method entitled *BURN IN*. Use the name "BURN IN" as the sample name and click **Send experiment**. Repeat this step for as many crucibles that need to be cleaned. Hit the **Start** button in the lower right hand corner to begin the method.
- 3. Upon completion, examine the crucible to determine if it is clean. If the crucible is clean, place it back in the box with the alumina crucibles. If it is not cleaned, sonicate with 1 M HCl solution again. If this does not clean the crucible, organic solvents and running the BURN IN method again can be used to finish the cleaning process.